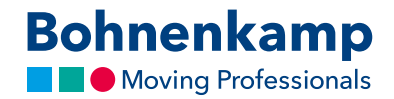

## Mein Shop Modus

Der Mein Shop Modus ermöglicht es Ihnen in drei Schritten den Bohnenkamp-Shop in Ihren Farben und mit Ihren Endkundenpreisen zu gestalten.

 Klicken Sie zunächst auf "Service" und dann auf "Mein Shop Setup", um Ihre persönliche Konfiguration festzulegen. Im Bereich "Grafik" können Sie sowohl Ihre gewünschte Farbe festlegen als auch ihr eigenes Logo als JPG, PNG oder GIF hochladen. Die optimale Größe für Ihr Logo beträgt 216x66 Pixel. Vergessen Sie nicht Ihre Änderungen über Speichern zu sichern.

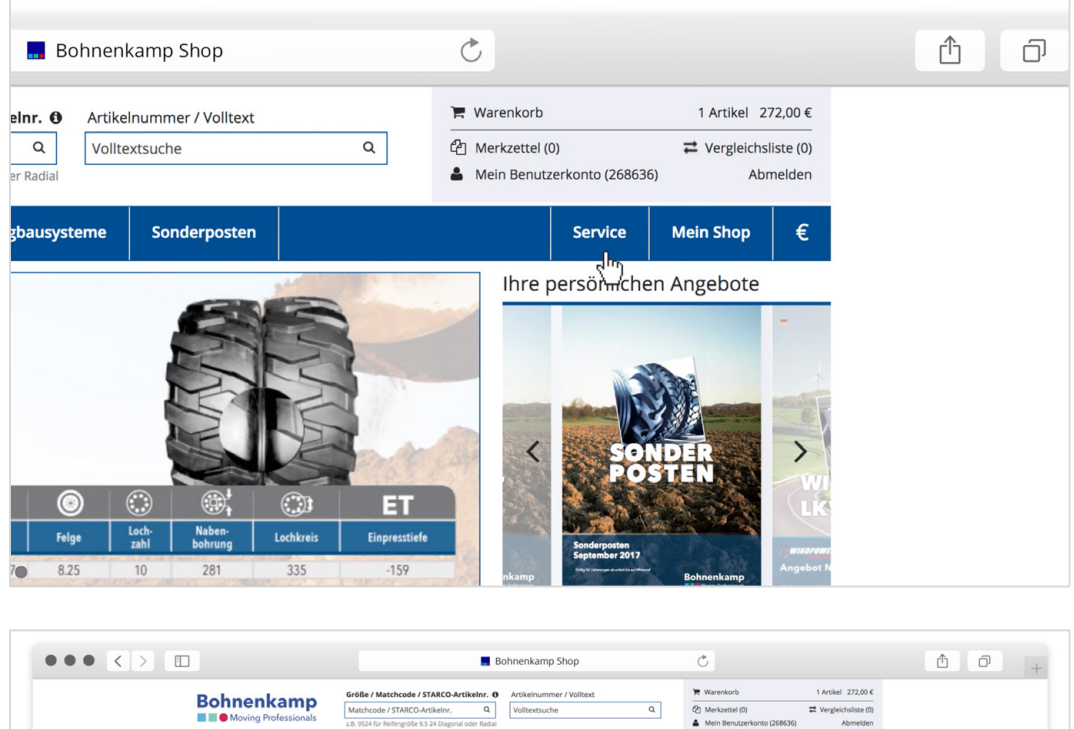

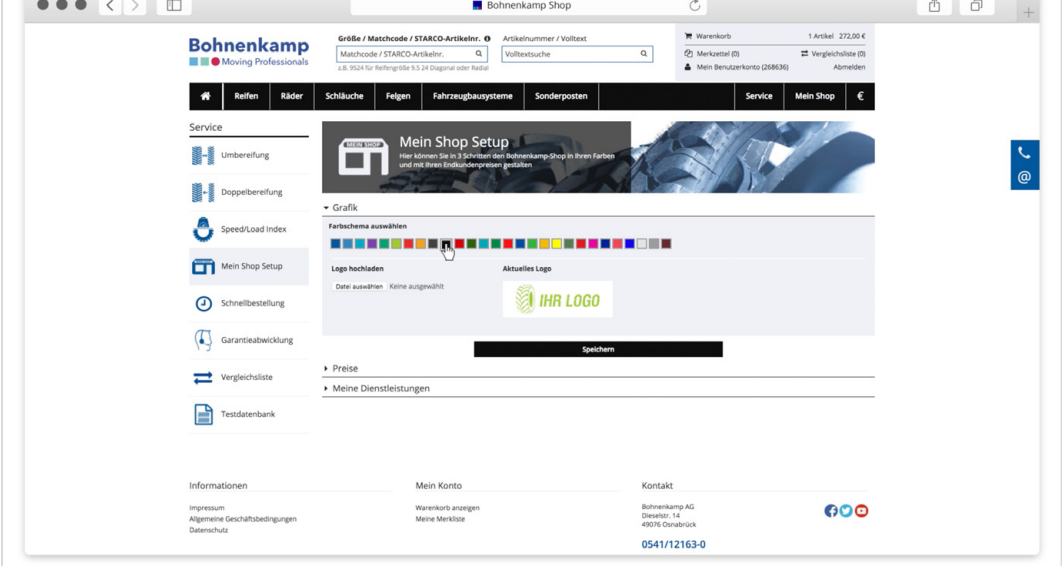

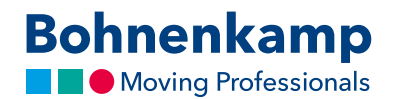

2. Im Bereich "Preise" können Sie die Produktpreise nach Ihren Wünschen konfigurieren. Sie haben die Möglichkeit mit Hilfe der einfachen Kalkulation einen generellen prozentualen Aufschlag vornehmen. Mit Hilfe der Profi-Kalkulation können Sie wählen zwischen einer generellen und einer individuellen Kalkulation wählen. Bei der generellen Kalkulation haben Sie die Möglichkeit, die Aufschläge in Prozent oder in Euro je nach Einkaufswert zu staffeln. Im Bereich der individuellen Kalkulation können Sie fixe Verkaufspreise für einen Artikel hinterlegen und Aufschläge mit je nach Segmenten und Reifenmarke als Staffel hinterlegen. Zum Beispiel kann im Bereich Reifen für AS- und Forstreifen eine andere Tabelle hinterlegt werden, als für EM- und Kleinreifen.

| $\bullet \bullet \bullet < >$ |                                          | Bo                                                                                                    | hnenkamp Shop                                                                              | Ċ                                                                                         | ۵ đ |  |  |  |  |  |  |
|-------------------------------|------------------------------------------|----------------------------------------------------------------------------------------------------|--------------------------------------------------------------------------------------------|-------------------------------------------------------------------------------------------|-----|--|--|--|--|--|--|
|                               | Service<br>Umbereifung                   | Grafik                                                                                                    | p<br>n Bohnenkamp-Shop in Riven Farben<br>gestätten                                        |                                                                                           |     |  |  |  |  |  |  |
|                               | Speed/Load Index                         | Speed/Load Index Factorema availables                                                                                                  |                                                                                            |                                                                                           |     |  |  |  |  |  |  |
|                               | Mein Shop Setup                          | Logo hochladen<br>Datei auswählen Keine ausgewählt                                                                                     | Aktuelles Logo                                                                             |                                                                                           | G   |  |  |  |  |  |  |
|                               | Schnellbestellung     Garantiaabwicklung |                                                                                                    | IHR LUGU                                                                                   |                                                                                           |     |  |  |  |  |  |  |
|                               | Vergleichsliste                          | ✓ Preise                                                                                                    | Speichern                                                                                  |                                                                                           |     |  |  |  |  |  |  |
|                               | Testdatenbank                            | Hier können Sie einen Bruttoverkaufspreis<br>für Ihre Endkunden kalkulieren     Einfache Kalkulation                                   | Hier können Sie allgemeine Einstellungen<br>für ihre Berechnung vornehmen     nicht runden | Hier können Sie Einstellungen zur<br>Mehrwertsteuer vornehmen     Keine Mwst. aufschlagen |     |  |  |  |  |  |  |
|                               |                                          | Pron-Aukulation                                                                                                    | auf 1,00 € rungen                                                                          | wwst. autschlagen                                                                         |     |  |  |  |  |  |  |
|                               |                                          |                                                                                                    | Speichern                                                                                  |                                                                                           |     |  |  |  |  |  |  |
|                               |                                          | 4. Heir können Sie die Einstellungen Eir ihre Profi kälkulation vormehmen<br>Cenerelle falkulation<br>EK Preis Aufschlag C Aufschlag % |                                                                                            |                                                                                           |     |  |  |  |  |  |  |
|                               |                                          | Von € Bis €                                                                                                    | € % Nur € Aufschag                                                                         | : O<br>O                                                                                  |     |  |  |  |  |  |  |
|                               |                                          | Individuelle Kalkulation                                                                                                    |                                                                                            |                                                                                           |     |  |  |  |  |  |  |

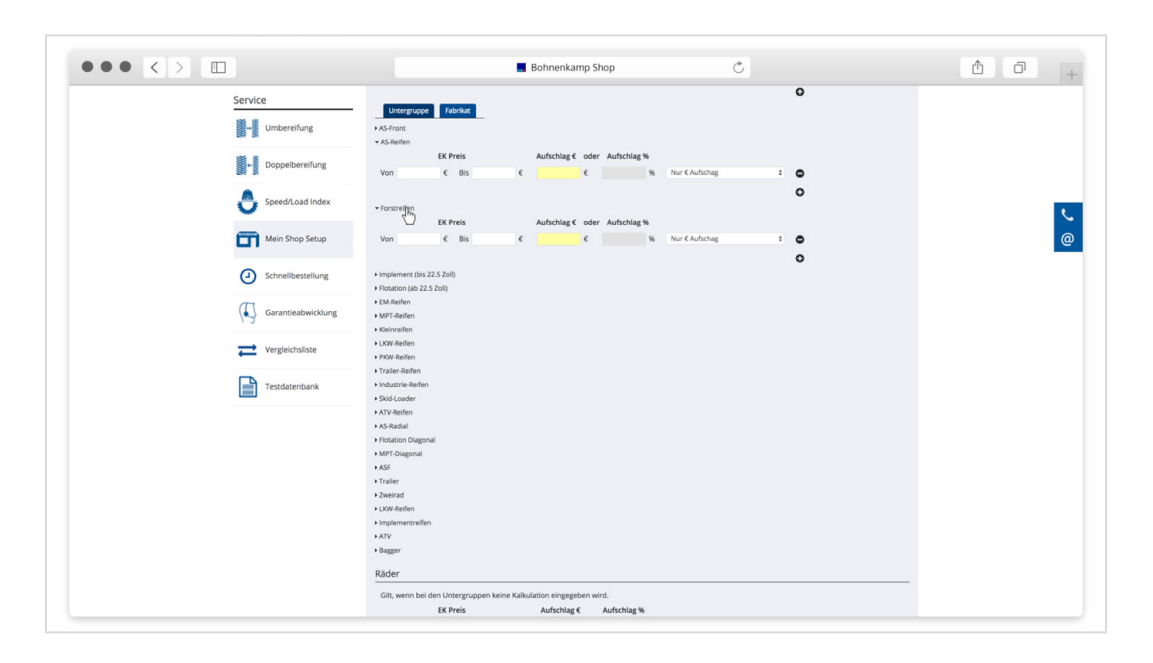

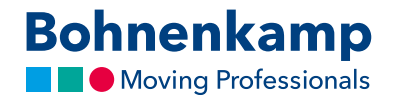

- 3. Nach der Festlegung der Kalkulation haben Sie im Bereich Preise noch die Möglichkeit Preise zu runden und diese mit oder ohne die Mehrwertsteuer anzeigen zu lassen.
- Im letzten Bereich "Meine Dienstleistungen" werden zusätzliche Dienstleistungen vordefinieren, um diese später in den persönlichen Kundenangeboten zu nutzen. Kundenangebote finden Sie in Ihrem Benutzerkonto. Diese können hier individuell angelegt werden und anschließend als PDF heruntergeladen oder direkt gedruckt werden.

| Service            | Gilt, wenn bei den Untergruppen keine Kalkulation eingegeben wird.                                                                                                    |  |
|--------------------|----------------------------------------------------------------------------------------------------|--|
|                    | Von E Bis E 6 6 % Nur CAufschag t O                                                                                                    |  |
| Doppelbereifung    | 0                                                                                                    |  |
| Speed/Load Index   | Meine Dienstleistungen                                                                                                    |  |
| Mein Shop Setup    | Montage                                                                                                    |  |
|                    | Bezeichnung Preis Kommentar                                                                                                    |  |
| Schnellbestellung  | Option A 1,00 C* Fügen Sie hier einen Kommentar zu dieser Option ein                                                                                                    |  |
| 0                  | Option B 10,00 €* Fügen Sie hier einen Kommentar zu dieser Option ein                                                                                                    |  |
| Garantieabwicklung | Option C 100,00 €* Fügen Sie hier einen Kommentar zu dieser Option ein .                                                                                                    |  |
| 13                 | 0                                                                                                    |  |
| Vergleichsliste    | Altreifenentsorgung                                                                                                    |  |
|                    | Bezeichnung Preis Kommentar                                                                                                    |  |
| Testdatenbank      | Option A 1,00 €* Fügen Sie hier einen Kommentar zu dieser Option ein                                                                                                    |  |
|                    | Option 8 10,00 C* Fügen Sie hier einen Kommentar zu dieser Option ein                                                                                                    |  |
|                    | Option C 100,00 €* Fügen Sie hier einen Kommentar zu dieser Option ein ●                                                                                                    |  |
|                    | 0                                                                                                    |  |
|                    | Diverses                                                                                                    |  |
|                    | Diese Position können Sie Angebotsindividuell zum Beispiel als Rabats-Position nutzen. Geben Sie hierzu einfach den gewünschten Betrag als Negatiwert im<br>Kundenangebot ein. Es wird ein Bruttopreis erwartet. |  |
|                    | * Cinki, Mwst.                                                                                                    |  |
|                    | Speichern                                                                                                    |  |
|                    |                                                                                                    |  |
|                    |                                                                                                    |  |

5. Nachdem Sie die Einstellungen für "Mein Shop" festgelegt haben, können Sie an jeder Stelle im Shop in den "Mein Shop Modus" wechseln. Klicken Sie hierfür einfach auf den Button "Mein Shop" in der Hauptnavigation. Der Shop erscheint dann in der von Ihnen zuvor festgelegten Darstellung. Um wieder zum Bohnenkamp-Shop zu gelangen, klicken Sie einfach auf "BoKa Shop" und der Shop erscheint wieder in seiner Ursprungsform.

|                                | 🔜 Во                                          | hnenk               | amp Shop                  |    |               | (         | 5                                          |                     |               |                                     |
|--------------------------------|-----------------------------------------------|---------------------|---------------------------|----|---------------|-----------|--------------------------------------------|---------------------|---------------|-------------------------------------|
| ARCO-A<br>ikelnr.<br>!4 Diagon | a <b>rtikelnr. ()</b><br>Q<br>aal oder Radial | Artikelr<br>Volltex | nummer / Vollte<br>tsuche | xt | ۵             | }<br>₹2   | Warenkorb<br>Merkzettel (0<br>Mein Benutze | )<br>erkonto (26863 | 1 Artikel     | 272,00 €<br>hsliste (0)<br>Abmelden |
| Fahr                           | zeugbausyste                                  | me                  | Sonderposte               | en |               |           |                                            | Service             | Mein Shop     | €                                   |
|                                |                                               |                     |                           |    |               |           |                                            |                     | <u>الم</u>    | <b></b> ə                           |
| ruppe                          | Reifengröße                                   | TL / TT             | LI / SI                   | PR | Profil        | Fabrikat  | Spezifikatio                               | on Bestand          | Nettopreis Be | merkung                             |
| dial                           | 445/65 R 22.5                                 | TL                  | 169 F                     |    | WGP23         | Windpower |                                            | 33                  | 498,00 € Ne   | u                                   |
| ifen                           | 445/65 R 22.5                                 | TL                  | 169 F                     |    | WE77          | Windpower |                                            | 2                   | 557,84 € Ne   | u                                   |
| 1                              | 185 R 14 C                                    | TL                  | 102 R / 100 R             |    | TransAce AL01 | Windpower |                                            | > 50                | 38,30€        |                                     |
| 1                              | 195/70 R 15 C                                 | TL                  | 104 R / 102 R             |    | TransAce AL01 | Windpower |                                            | 20                  | 39,30 €       |                                     |

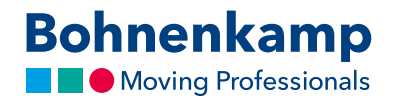

6. Haben Sie bereits Kundenangebote erstellt, können Sie einzelne Produkte zu den erstellten Angeboten im Mein Shop Modus hinzufügen. Aktivieren Sie erneut den Mein Shop Modus und klicken Sie hierzu auf das "Merken"-Icon. Es öffnet sich ein Popup, in welchem Sie im unteren Bereich festlegen können, zu welchem Angebot sie das gewünschte Produkt hinzufügen wollen.

| 42                                         |      | Größe / Match                        | hcode O                           |                  | Artikeln | ummer / Volltex | đ  |               | ×         | Warenkorb                         |                   |          | 1 Artikel                    |
|--------------------------------------------|------|--------------------------------------|-----------------------------------|------------------|----------|-----------------|----|---------------|-----------|-----------------------------------|-------------------|----------|------------------------------|
| 🕘 IHR LOGO                                 |      | Matchcode-Dir<br>z.B. 9524 für Reife | rektsuche<br>meröße 9.5 24 Diagor | Q al oder Radial | Volltext | suche           |    | Q             | 2         | Kundenangebote<br>Mein Benutzerko | e<br>onto (268636 | ≓ Ver    | gleichsliste (0)<br>Abmelden |
|                                            |      |                                      | o go ta ta ta ta ta ta ta         |                  |          |                 |    |               |           |                                   |                   |          |                              |
| 👘 Reifen F                                 | äder | Schläuche I                          | Felgen Fahr                       | zeugbausyster    | ne       | Sonderposte     | n  |               |           | 5                                 | Service           | BoKa S   | hop €                        |
| Filter                                     |      | Reifen (4608 Arti                    | kel)                              |                  |          |                 |    |               |           |                                   |                   |          | <b>= =</b> +                 |
|                                            |      |                                      |                                   |                  |          |                 |    |               |           |                                   |                   |          |                              |
| Reifengröße                                | ۹    | ArtNr.                               | Produktgruppe                     | Reifengröße      | 11/11    | LI / SI         | PR | Profil        | Fabrikat  | Spezifikation                     | Bestand           | Preis    | Bemerkung                    |
| Produktgruppe wählen                       | •    | R 20 10436000                        | MPT-Radial                        | 445/65 R 22.5    | TL       | 169 F           |    | WGP23         | Windpower |                                   | 4                 | 1.349,50 | E Neu                        |
| Ausführung wählen                          |      | * @ 10465300                         | MPT-Reiten                        | 445/65 R 22.5    | TI       | 102 R / 100 R   |    | WE//          | Windpower |                                   | 25                | 1.310,20 | e Neu                        |
|                                            |      | P1 10465325                          | LKW                               | 195/70 R 15 C    | TL       | 104 R / 102 R   |    | TransAce AL01 | Windpower |                                   | 6                 | 103,40   | ς.<br>(                      |
| Marke wählen                               | •    | 2 10465380                           | LKW                               | 215/65 R 16 C    | TL       | 109 T / 107 T   |    | TransAce AL01 | Windpower |                                   | 18                | 126,60   | ¢                            |
| Bauart wählen                              | •    | 🛔 🕲 10465395                         | LKW                               | 225/75 R 16 C    | TL       | 121 R / 120 R   |    | TransAce AL01 | Windpower |                                   | 14                | 146,50   | ¢                            |
| Zoll wählen                                |      | 🚔 🖄 10465400                         | LKW                               | 235/65 R 16 C    | TL       | 115 R / 113 R   |    | TransAce AL01 | Windpower |                                   | 20                | 141,60   | ¢                            |
|                                            | _    | 🚔 🖄 10466391                         | LKW                               | 8.25 R 15        | ΤΤ       | 143 G / 141 G   | 18 | WSR 36        | Windpower | M+S                               | > 50              | 385,60   | ¢                            |
| filtern                                    |      | 🛔 🖓 10466394                         | LKW                               | 8.25 R 16        | TT       | 126 L / 122 L   | 14 | WGC 08        | Windpower |                                   | > 50              | 392,70   | ¢                            |
| Zubohör                                    |      | 🚆 🖓 10466396                         | LKW                               | 7.50 R 16        | π        | 122 L / 118 L   | 14 | WGC 08        | Windpower |                                   | 0                 | 355,20   | e                            |
| zabenor                                    |      | 🚆 🖄 10466399                         | LKW                               | 215/75 R 17.5    | TL       | 127 M / 124 M   |    | WDR 09        | Windpower | 3PMSF                             | > 50              | 324,90   | ¢                            |
|                                            |      | 🚆 🖄 10466401                         | LKW                               | 205/75 R 17.5    | TL       | 124 M / 122 M   | 14 | WDR 09        | Windpower | 3PMSF                             | > 50              | 323,10   | ¢                            |
|                                            |      | R C 10466403                         | LKW                               | 205/75 R 17.5    | TL       | 124 M / 122 M   | 14 | WSR 24        | Windpower | M+S                               | > 50              | 314,20   | e                            |
| Leider keine Abbildungt                    |      | -                                    |                                   |                  |          |                 |    |               |           | _                                 | 1                 |          |                              |
| -                                          |      |                                      |                                   |                  |          |                 |    |               |           | 20 •                              | . *               | 1 2 3    | 4 5 >                        |
|                                            |      |                                      |                                   |                  |          |                 |    |               |           |                                   |                   |          |                              |
| AST-FELGE 16 X 30<br>10/281/335 M22 7YL IF |      |                                      |                                   |                  |          |                 |    |               |           |                                   |                   |          |                              |
| GELB, ET -30                               |      |                                      |                                   |                  |          |                 |    |               |           |                                   |                   |          |                              |
| 623,00 € / 0 auf Lager                     |      |                                      |                                   |                  |          |                 |    |               |           |                                   |                   |          |                              |
| ± €1                                       |      |                                      |                                   |                  |          |                 |    |               |           |                                   |                   |          |                              |

|                                                                                                    | Bohnenkamp Shop                                                                                                    | Ċ                                                                                                    | 1 0 +         |
|----------------------------------------------------------------------------------------------------|----------------------------------------------------------------------------------------------------|----------------------------------------------------------------------------------------------------|---------------|
| 🗐 IHR LOGO                                                                                                    | Größe / Matchcode O         Antikelnummer / Voltext           Matchcode Direktsuche         Q           2.8 1924 für Intergröße 15 24 Dagonal oder Retail         Voltextsuche         Q | Warenkorb.         1 Antikel           ② Kundenangebote         II Vergleichsläte (1)           ▲ Mein Benutzerkonto (266530)         Abmelden                                                                                                    |               |
| Reifen Råde                                                                                                    | r Schläuche Felgen Fahrzeugbausysteme Sonderposten                                                                                                    | Service BoKa Shop 🧲                                                                                                    |               |
| Filter                                                                                                    | Relfen (4585 Artikel)                                                                                                    |                                                                                                    |               |
| Intellinguistie<br>Produktigruppe wähiten<br>Aufschnung wähiten<br>Marke wähiten<br>Baujart wähiten<br>Zoh wähiten<br>Reem<br>Zubehör            | REIFEN 445 / 65 R 22.5                                                                                                    | Nature         Presis         Demonstrating           4         1.3450.90         How           1         3.150.00         How           0         1.005.00         How           0         1.004.00         How           0         1.160.00         How           0         1.160.00         How           0         1.160.00         How           0         3.050.00         How           0         3.050.00         How           0         3.050.00         How           0         3.050.00         How           0         3.050.00         How           0         3.052.00         How | <b>.</b><br>@ |
| titer the analog<br>Attribution (to be<br>to be and<br>the first<br>to be and the<br>the<br>the<br>the<br>the<br>the<br>the<br>the<br>the<br>the | Artikel auf ihrer Vergleichsliste                                                                                                    | Vergetslate exergen >> 31420 €                                                                                                    |               |